## TABLE DES MATIÈRES

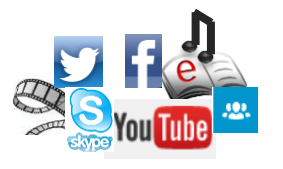

| 1. | INTRODUCTION                                                           | 1-1 |
|----|------------------------------------------------------------------------|-----|
| 2. | LE LECTEUR WINDOWS MEDIA                                               | 2-1 |
|    | 2.1. Qu'est-ce que le lecteur Windows Media ?                          | 2-1 |
|    | 2.2. Lire un CD ou un DVD                                              | 2-1 |
|    | 2.2.1. Insérer un disque                                               | 2-1 |
|    | 2.2.2. Choisir l'action d'exécution                                    | 2-2 |
|    | 2.2.3. Présentation du mode lecture en cours                           | 2-2 |
|    | 2.3. Extraire de la musique d'un CD                                    | 2-4 |
|    | 2.3.1. Extraire toutes les pièces                                      | 2-4 |
|    | 2.3.2. Extraire des pièces choisies                                    | 2-5 |
|    | 2.4. Graver un CD de musique                                           | 2-6 |
|    | 2.4.1. Types de disques                                                | 2-6 |
|    | 2.4.2. Graver toutes les pièces préalablement extraites d'un CD        | 2-6 |
|    | 2.4.3. Graver quelques-unes des pièces préalablement extraites d'un CD | 2-7 |
| 3. | ITUNES                                                                 | 3-1 |
|    | 3.1. Qu'est-ce que le lecteur iTunes ?                                 | 3-1 |
|    | 3.2. Télécharger iTunes                                                | 3-1 |
|    | 3.3. Accéder à iTunes sur votre ordinateur                             | 3-2 |
|    | 3.3.1. L'interface du iTunes Store                                     | 3-2 |
|    | 3.3.2. Connexion à iTunes                                              | 3-2 |
|    | 3.3.2.1. Connexion                                                     | 3-2 |
|    | 3.3.2.2. Création d'un compte                                          | 3-3 |
|    | 3.4. iTunes Store                                                      | 3-3 |
|    | 3.5. Utiliser iTunes comme lecteur multimédia                          | 3-4 |
| 4. | AUTRES CONTENUS MULTIMÉDIA                                             | 4-1 |
|    | 4.1. Cours et ateliers                                                 | 4-1 |
|    | 4.2. Conférences                                                       | 4-1 |
|    | 4.3. Livres électroniques                                              | 4-2 |
|    | 4.3.1. Définition                                                      | 4-2 |
|    | 4.3.2. Disponibilité                                                   | 4-2 |
|    | 4.3.3. Bibliothèque électronique du Québec                             | 4-3 |
|    | 4.4. Livres audio                                                      | 4-4 |

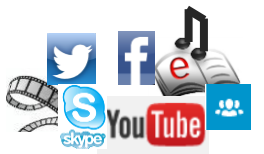

| 5. | YOU TUBE                                                         |                                                       | 5-1  |  |
|----|------------------------------------------------------------------|-------------------------------------------------------|------|--|
|    | 5.1. Qu'est-ce qu                                                | ue You Tube ?                                         | 5-1  |  |
|    | 5.2. Accéder à Y                                                 | ou Tube                                               | 5-1  |  |
|    | 5.3. L'interface d                                               | le You Tube                                           | 5-1  |  |
|    | 5.4. Utiliser You                                                | Tube                                                  | 5-2  |  |
| 6. | SKYPE                                                            |                                                       | 6-1  |  |
|    | 6.1. Qu'est-ce qu                                                | ue Skype ?                                            | 6-1  |  |
|    | 6.2. Télécharger                                                 | et installer Skype sur votre ordinateur               | 6-1  |  |
|    | 6.3. Créer un co                                                 | mpte Skype                                            | 6-3  |  |
|    | 6.4. Accéder à S                                                 | Skype                                                 | 6-4  |  |
|    | 6.5. L'interface d                                               | le Skype                                              | 6-4  |  |
|    | 6.6. Utiliser les fo                                             | onctions de Skype                                     | 6-5  |  |
|    | 6.6.1. Gérer                                                     | les contacts                                          | 6-5  |  |
|    | 6.6.1.1.                                                         | Envoyer une demande de contact                        | 6-5  |  |
|    | 6.6.1.2.                                                         | Accepter ou refuser une demande de contact            | 6-5  |  |
|    | 6.6.1.3.                                                         | Supprimer un contact                                  | 6-6  |  |
|    | 6.6.1.4.                                                         | Bloquer et débloquer un contact                       | 6-6  |  |
|    | 6.6.2. Passe                                                     | er un appel vidéo avec un contact Skype               | 6-7  |  |
|    | 6.6.3. Répo                                                      | ndre à un appel vidéo d'un contact Skype              | 6-8  |  |
|    | 6.6.4. Passe                                                     | er un appel audio (téléphonique)                      | 6-9  |  |
|    | 6.6.4.1.                                                         | Appel téléphonique à un seul contact Skype            | 6-9  |  |
|    | 6.6.4.2.                                                         | Conférence téléphonique avec plusieurs contacts Skype | 6-9  |  |
|    | 6.6.5. Répo                                                      | ndre à un appel audio (téléphonique) Skype            | 6-11 |  |
|    | 6.6.6. Les m                                                     | nessages Skype                                        | 6-11 |  |
|    | 6.6.6.1.                                                         | Les messages vidéo                                    | 6-11 |  |
|    | 6.6.6.2.                                                         | La notification de message ou d'appel manqué          | 6-12 |  |
|    | 6.6.7. Utilise                                                   | er la messagerie instantanée (chat)                   | 6-12 |  |
|    | 6.6.8. Parta                                                     | ger des documents                                     | 6-12 |  |
|    | 6.6.8.1.                                                         | Envoyer des fichiers                                  | 6-12 |  |
|    | 6.6.8.2.                                                         | Recevoir des fichiers                                 | 6-13 |  |
|    | 6.6.9. Parta                                                     | ge d'écran avec un seul contact                       | 6-13 |  |
|    | 6.7. Autres fonct                                                | ions Skype                                            | 6-14 |  |
|    | 6.7.1. Achat                                                     | de crédits et abonnement                              | 6-14 |  |
|    | 6.7.2. Passer des appels audio à des téléphones fixes ou mobiles |                                                       |      |  |
|    | 6.7.3. Passe                                                     | er des appels vidéo de groupe                         | 6-15 |  |

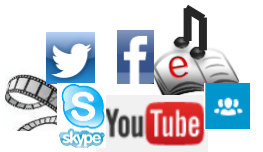

|    | 6.8. Personnalisation de Skype                                | 6-15 |
|----|---------------------------------------------------------------|------|
|    | 6.8.1. Modifier votre statut de disponibilité                 | 6-15 |
|    | 6.8.2. Modifier votre profil                                  | 6-16 |
|    | 6.8.3. Autres options de configuration et personnalisation    | 6-17 |
|    | 6.9. Supprimer votre compte Skype                             | 6-18 |
| 7. | RÉSEAUX SOCIAUX                                               | 7-1  |
|    | 7.1. Qu'est-ce qu'un réseau social sur Internet               | 7-1  |
|    | 7.2. Les principaux réseaux sociaux                           | 7-1  |
|    | 7.3. La sécurité sur les réseaux sociaux                      | 7-1  |
|    | 7.4. Facebook                                                 | 7-2  |
|    | 7.4.1. S'inscrire sur Facebook                                | 7-2  |
|    | 7.4.2. Se connecter à son compte                              | 7-3  |
|    | 7.4.2.1. Première connexion                                   | 7-3  |
|    | 7.4.2.2. Connexions régulières                                | 7-4  |
|    | 7.4.3. La page d'accueil de Facebook                          | 7-4  |
|    | 7.4.4. Réglage des paramètres                                 | 7-4  |
|    | 7.4.4.1. Sécurité, Confidentialité, Journal et identification | 7-5  |
|    | 7.4.4.2. Profil personnel                                     | 7-6  |
|    | 7.4.5. Les principales fonctionnalités sur la page d'accueil  | 7-7  |
|    | 7.4.5.1. Bienvenue                                            | 7-7  |
|    | 7.4.5.2. Fil de nouvelles                                     | 7-8  |
|    | 7.4.5.3. Messages                                             | 7-8  |
|    | 7.4.5.4. Événements                                           | 7-8  |
|    | 7.4.5.5. Photos                                               | 7-9  |
|    | 7.4.5.6. Retrouver des amis                                   | 7-9  |
|    | 7.4.5.7. Applications                                         | 7-10 |
|    | 7.4.5.8. Amis, Groupes                                        | 7-10 |
|    | 7.4.5.9. Pages                                                | 7-10 |
|    | 7.4.6. Journal                                                | 7-11 |
|    | 7.4.7. Aide de Facebook                                       | 7-11 |
|    | 7.4.8. Désactiver et supprimer un compte Facebook             | 7-12 |
|    | 7.4.8.1. Désactiver et réactiver votre compte                 | 7-12 |
|    | 7.4.8.2. Supprimer un compte                                  | 7-13 |
|    | 7.4.9. Fermer votre session Facebook                          | 7-13 |

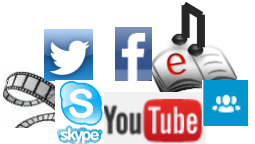

|    | 7.5. Twitter     | ~                                                            | 7-14 |
|----|------------------|--------------------------------------------------------------|------|
|    | 7.5.1. S'ins     | crire sur Twitter                                            | 7-14 |
|    | 7.5.2. Se co     | onnecter à son compte Twitter                                | 7-14 |
|    | 7.5.3. Page      | d'accueil                                                    | 7-15 |
|    | 7.5.4. Régl      | age des paramètres                                           | 7-16 |
|    | 7.5.5. Les a     | autres pages de Twitter et leurs fonctionnalités             | 7-16 |
|    | 7.5.6. Truc      | s et astuces                                                 | 7-17 |
|    | 7.5.6.1.         | Comment trouver des personnes en fonction de leur nom        | 7-17 |
|    | 7.5.6.2.         | Comment rechercher des comptes par centre d'intérêt          | 7-17 |
|    | 7.5.6.3.         | Comment s'abonner et suivre une personne/un comte            | 7-17 |
|    | 7.5.6.4.         | Comment se désabonner d'une personne ou d'un compte          | 7-17 |
|    | 7.5.6.5.         | Comment tweeter                                              | 7-18 |
|    | 7.5.6.6.         | Comment joindre une photo à un tweet                         | 7-18 |
|    | 7.5.6.7.         | Comment supprimer un tweet, une photo                        | 7-18 |
|    | 7.5.6.8.         | Comment avoir la liste complète (l'historique) de mes tweets | 7-19 |
|    | 7.5.6.9.         | Comment fermer une session de façon sécuritaire              | 7-19 |
|    | 7.5.7. Quel      | ques définitions                                             | 7-19 |
|    | 7.5.8. Aide      | de Twitter                                                   | 7-19 |
|    | 7.5.9. Désa      | activer et réactiver son compte Twitter                      | 7-20 |
|    | 7.5.9.1.         | Pour désactiver votre compte                                 | 7-20 |
|    | 7.5.9.2.         | Pour réactiver votre compte                                  | 7-20 |
|    | 7.6. Autres rése | aux sociaux populaires                                       | 7-21 |
| 8. | CONCLUSION       |                                                              | 8-1  |
| 9. | SOURCES ET       | RÉFÉRENCES                                                   | 9-1  |